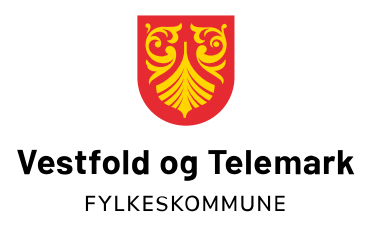

## **Oppsett av to-faktor (Microsoft Authenticator)**

- 1. Gå til nettsiden: https://aka.ms/mfasetup
- 2. Logg på med din skole e-post (abc1234@skole.vtfk.no) og passordet du bruker på PC-en din.

| Logg på                 |                        |                |
|-------------------------|------------------------|----------------|
| E-post eller telefor    | n                      |                |
| Får du ikke tilgang til | kontoen?               |                |
| Logg på med Windo       | ws Hello eller en sikk | erhetsnøkkel ၇ |
|                         | Tilbaka                | Masta          |

## 3. Velg metode

a. Er det ikke tidligere satt opp to-faktor får du opp at du denne og følg veiviseren

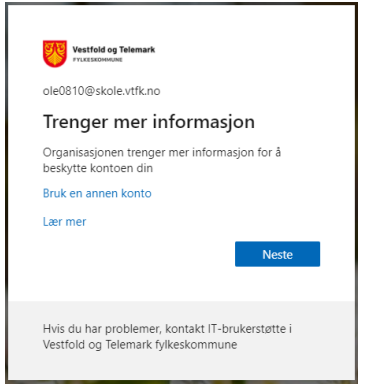

b. Alternativt gå til «sikkerhetsinformasjon» i venstremenyen.

| A Oversikt              | sikkerhetsinformasjon<br>Dette er metodene du bruker for å logge deg på kontoen eller tilbakestille passordet.<br>Standard påloggingsmetode: Microsoft Authenticator – varsling Endre |                   |       |       |   |  |
|-------------------------|----------------------------------------------------------------------------------------------------|-------------------|-------|-------|---|--|
| 🍫 sikkerhetsinformasjon | + Legg til metode                                                                                                    |                   |       |       |   |  |
|                         | S Telefon                                                                                                    | +47 97009977      | Endre | Slett |   |  |
| Organisasjoner          | Microsoft Authenticator                                                                                                    | Susannas's iPhone |       | Slett | ~ |  |
| 🖵 Enheter               | Microsoft Authenticator                                                                                                    | Susannas's iPhone |       | Slett | ~ |  |
| A Personvern            | Har du mistet enheten? Logg av overalt                                                                                                    |                   |       |       |   |  |

4. Velg «Authenticator-app»

| Legg til en metode               |        |  |
|----------------------------------|--------|--|
| Hvilken metode vil du legge til? |        |  |
|                                  |        |  |
| Telefon                          | $\sim$ |  |
| Telefon<br>Authenticator-app     | ~      |  |

- 5. Last ned Microsoft Authenticator på telefonen
  - Du vil få denne meldingen uansett om du har den fra tidligere.
    Da kan du bare åpne den du allerede har.
  - b. Trykk neste 2 ganger for å komme videre i veiviseren

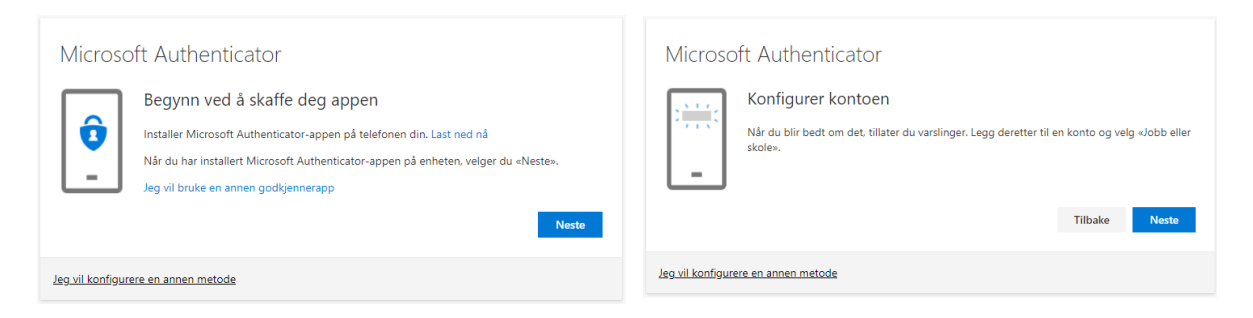

- 6. Velg jobb- eller skolekonto i appen på mobilen og skann QR-koden på nettsiden
  - a. Når du har gjort dette trykker du neste i veiviseren

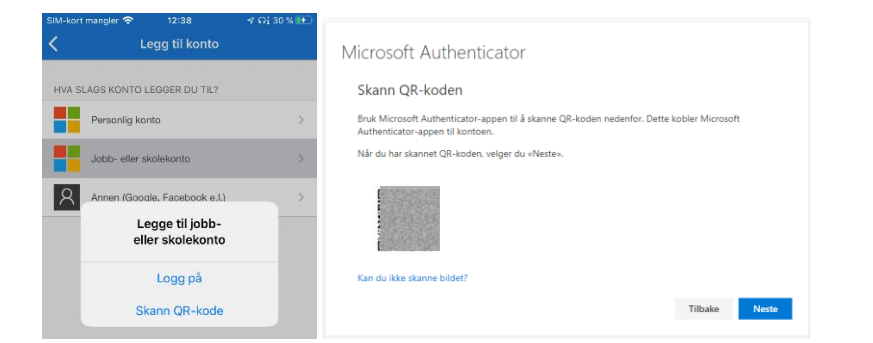

- 7. Godkjenn forespørsel som kommer på telefonen og trykk neste på PC
  - a. NB husk å trykk neste ellers vil ikke godkjenningen bli aktivert

| Microsoft Authenticator<br>La oss prøve den<br>Godkjenn varslingen vi sender til appen. |                          | Vestfold og Te<br>Vil du g<br>pålog<br>Vestfold og Teler<br>ole0810@ | odkjenne<br>gingen?<br>hark fylkeskommune<br>skole vtfk.no | Microsoft Authenticator             |               |
|-----------------------------------------------------------------------------------------|--------------------------|----------------------------------------------------------------------|------------------------------------------------------------|-------------------------------------|---------------|
| Jeg_vil ko                                                                              | nfgurere en annen metode | Avslå                                                                | Godkjenn                                                   | Jeg vil konfigurere en annen metode | Tilbake Neste |

Du har nå satt opp to-faktor på Microsoft Authenticator. Husk å ha telefonen tilgjengelig når du skal logge på Office 365 tjenester fra private enheter. Du trenger ikke to-faktor når du bruker din skole-PC og er i Norge.